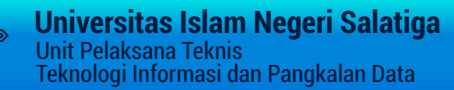

# PANDUAN PENGGUNAAN PENDAFTARAN KOMPRE

Sistem Pendaftaran Ujian Kompre

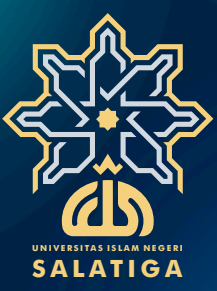

000000000

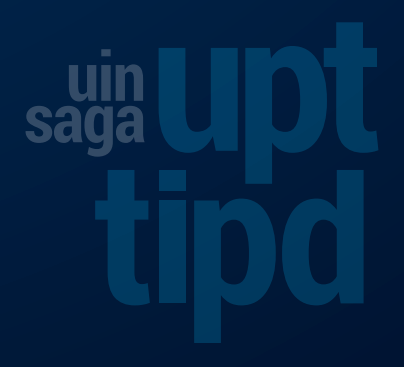

## SISTEM PENDAFTARAN UJIAN KOMPRE UIN SALATIGA

Sistem Pendaftaran Ujian Kompre pada dasarnya akan digunakan sebagai sistem bagi mahasiswa untuk mengajukan pendaftaran ujian kompre yang sebelumnya disetting sayarat-syarat dan periode pendaftaran yang dibuka oleh petugas akademik secara online berbasis web, hingga nantinya akan diproses sebagai peserta ujian kompre. Pada sistem ini mahasiswa dapat mengisi form pendaftaran setelah petugas akademik melakukan pembukaan periode pendaftaran dan mahasiswa sudah memenuhi semua persyaratan kapan saja dan dimana saja selama terkoneksi internet. Dari proses pendaftaran ini nantinya data akan diproses lebih lanjut, dan diverifikasi. Jika semua persyaratan telah terpenuhi, maka mahasiswa dapat mencetak bukti pendaftaran sekaligus kartu ujian.

Alamat URL dari Sistem Pendaftaran Ujian Kompre Mahasiswa adalah http://e-puk.uinsalatiga.ac.id.

### A. HALAMAN USER MAHASISWA

Image: Section of the section of the sec

#### 1. Halaman Utama User Mahasiswa

Gambar 1. Tampilan halaman login user mahasiswa

Untuk login, mahasiswa memasukkan username dan password sesuai dengan user dan password anjungan sistem informasi akademik (SIAKAD) masing-masing. Setelah berhasil login, maka akan masuk ke halaman beranda/dashboard dari user mahasiswa.

#### 2. Halaman Dashboard User Mahasiswa

Setelah berhasil login dengan menggunakan username dan password SIAKAD, maka akan muncul pada layar monitor halaman beranda dari sistem informasi untuk user mahasiswa. Pada halaman ini akan ditampilkan halaman bagi mahasiswa untuk melihat status pendaftaran ujian kompre, daftar pengajuan skripsi dan pendaftaran wisuda miliknya dan dilengkapi dengan status tracking.

| IAIN Salatiga                                      |                                                                                                    | Sign Out                                                                                                    |
|----------------------------------------------------|----------------------------------------------------------------------------------------------------|----------------------------------------------------------------------------------------------------|
|                                                    | Dashboard User                                                                                                    | 🍘 Home — User — Dashboard                                                                                                    |
| MENU<br>🏤 Dashboard<br>🎫 Pendaftaran Skripsi       | User profile<br>picture<br>FAIKHATUN ALIFAH                                                                                                    | Sistem Evaluasi Perkuliahan<br>Silahkan klik tombol berikut untuk mulai memberikan evaluasi terhadap mata kuliah yang diambil Evaluasi |
| m Pendaftaran Ujian Kompre<br>r Pendaftaran Wisuda | NIM 112-14-045 Jurusan Pendidikan Bahasa Arab Fakultas TARBIYAH DAN ILMU KEGURUAN                                                                               | Sistem Pendaftaran Praktikum Sistem Pendaftaran Skripsi Photo Photo Info selengkapnya                                                  |
|                                                    | Jumlah SKS 140 IPK Terakhir 3.54 Count Foto                                                                                                    | Sistem Pendaftaran Ujian Komprehensif Sistem Pendaftaran Wisuda<br>Photo Photo Info selengkapnya Info selengkapnya                     |
|                                                    | Browse No file selected. Upload - Background foto warna merah, tanpa kacamata Putra, berjas hitam dan jilaab putih Ukuran file yang akan diupload maksimal 1mb. |                                                                                                    |

Gambar 2. Tampilan halaman dashboard user mahasiswa

Pada halaman mahasiswa, terdapat menu-menu pendaftaran skripsi, pendaftaran ujian kompre dan pendaftaran wisuda. Sistem pendaftaran Ujian Kompre dilengkapi dengan persyaratan yang harus dipenuhi untuk dapat mendaftrakan ujian kompre, yaitu dengan syarat mahasiswa merupakan mahasiswa aktif telah melakukan registrasi pada semester tersebut dan ada syarat minimal jumlah sks yang sudah ditempuh oleh mahasiswa. Jika syarat tidak terpenuhi, maka sistem secara otomatis menampilkan peringatan bahwa mahasiswa tersebut tidak/belum memenuhi syarat untuk bisa mendaftarkan ujian kompre.

#### 3. Halaman Pendaftaran Ujian Kompre

Apabila mahasiswa ingin melakukan pendaftaran ujian kompre, mahasiswa cukup memilih dan klik menu pendaftaran Ujian Kompre di bagian menu samping sebelah kanan. Setelah itu akan muncul halaman daftar ujian kompre.

| IAIN Salatiga              | =                 |                                                                              |                              |              |    |              | Sign Out |  |  |  |  |
|----------------------------|-------------------|------------------------------------------------------------------------------|------------------------------|--------------|----|--------------|----------|--|--|--|--|
|                            | Pendaftara        | endaftaran Ujian Komprehensif IAIN Salatiga 🏀 Home > User > Ujian Komprehens |                              |              |    |              |          |  |  |  |  |
|                            | Penting!          | Penting!                                                                     |                              |              |    |              |          |  |  |  |  |
| 🍪 Dashboard                | Silahkan dipilih  | ujian komprehensif yang akan dilaksanakan, jika syarat telah                 | terpenuhi dapat langsung dip | roses.       |    |              |          |  |  |  |  |
| 📰 Pendaftaran Skripsi      | Informasi Uiia    | n Komprehensif                                                               |                              |              |    |              | - ×      |  |  |  |  |
| 🏛 Pendaftaran Ujian Kompre | Show 10 V         | entries                                                                      |                              |              |    | Search:      |          |  |  |  |  |
| 🞓 Pendaftaran Wisuda       | No là             | Nama Ilijan                                                                  | 1 Angkatan                   | Tanggal Buka | 11 |              | 11       |  |  |  |  |
| 🕒 Sign out                 | 1                 | Ujicoba pendaftaran kompre PBA                                               | 2014                         | 03 Juli 2018 |    | 06 Juli 2018 |          |  |  |  |  |
|                            | Showing 1 to 1 of | 1 entries                                                                    |                              |              |    | Previous 1   | Next     |  |  |  |  |
|                            | -                 |                                                                              |                              |              |    |              |          |  |  |  |  |
|                            |                   |                                                                              |                              |              |    |              |          |  |  |  |  |
|                            |                   |                                                                              |                              |              |    |              |          |  |  |  |  |
|                            |                   |                                                                              |                              |              |    |              |          |  |  |  |  |
|                            |                   |                                                                              |                              |              |    |              |          |  |  |  |  |

Gambar 3. Tampilan halaman pendaftaran ujian kompre

Untuk melakukan pendaftaran ujian kompre, pilih nama ujian kompre yang sesuai dengan prodi kemudian klik pada judul nama ujian. Setelah itu akan muncul halaman yang berisi form informasi ujian kompre, persyaratan, serta status persyaratan mahasiswa yang bersangkutan, apakah memenuhi syarat/tidak untuk mendaftar.

| IAIN Salatiga              |                                                                      |                                               |                                 |                                 | Sign Out    |
|----------------------------|----------------------------------------------------------------------|-----------------------------------------------|---------------------------------|---------------------------------|-------------|
|                            | Detail Informasi Ujian Komprehensi                                   | f                                             |                                 | 🍘 Home > Admin > Ujian          | Komprehensi |
| MENU 🍪 Dashboard           | Penting!<br>Harap dipastikan semua persyaratan telah terpenuhi, jika | syarat telah terpenuhi pendaftaran dapat lang | sung dilakukan dengan menekan t | rombol proses.                  |             |
| 🎫 Pendaftaran Skripsi      | User profile                                                         | Persyaratan Umum                              |                                 |                                 |             |
| 🏛 Pendaftaran Ujian Kompre | picture                                                              |                                               |                                 |                                 |             |
| 🞓 Pendaftaran Wisuda       | Ujicoba pendaftaran kompre PBA                                       | Syarat 🕸                                      | Nilai Minimal                   | Nilai Aktual                    | 11          |
| 🖶 Sign out                 | Pendidikan Bahasa Arab                                               | IPK Minimal                                   | 2                               | 3.54                            | *           |
|                            | ID Ujian Kompre 69                                                   | Jumlah SKS Minimal                            | 144                             | 140                             | ×           |
|                            | Angkatan Mahasiswa 2014                                              | Status Mahasiswa Aktif                        | Aktif                           | Tidak Aktif                     | ×           |
|                            | Tanggal Pendaftaran Dibuka 03 Juli 2018                              |                                               |                                 |                                 |             |
|                            | Tanggal Pendaftaran Ditutup 06 Juli 2018                             | Persyaratan Mata Kuliah                       |                                 |                                 |             |
|                            | Status Ujian Kompre Sedang Berjalan                                  | Show 10 💌 entries                             |                                 | Search:                         |             |
|                            |                                                                      | Li Li<br>No Kode Mata Kuliah                  | 11                              | Nilai 🏦 Nilai<br>Minimal Aktual | 11 11       |
|                            | NIM 112-14-045                                                       | 1 411220411 AKHLAK TASAWU                     | F                               | C A                             |             |

Gambar 4. Tampilan halaman informasi dan syarat ujian kompre

| IAIN Salatiga ≡             |                 |                     |                                                                        |                   |                             |          |       |       | Sign Ø     |  |
|-----------------------------|-----------------|---------------------|------------------------------------------------------------------------|-------------------|-----------------------------|----------|-------|-------|------------|--|
| Stat                        | tus Pendaftaran | Menunggu Verifikasi | 2                                                                      | 111220111         | ALQUK AN                    |          | D     | •     |            |  |
| Search Q                    |                 |                     | 3                                                                      | 212220111         | BAHASA INDONESIA            |          | с     | А     | -          |  |
| MENU                        | mor Test        | Menunggu Verifikasi | 4                                                                      | 111220411         | BAHASA INGGRIS 1            |          | с     | BC    | ~          |  |
| 🚯 Dashboard                 |                 |                     | 5                                                                      | 212220311         | BAHASA INGGRIS II           |          | с     | А     | -          |  |
| 🗰 Pendaftaran Skripsi       |                 |                     | 6                                                                      | 421220511         | BALAGHAH II                 |          | с     | В     | ~          |  |
| 💼 Pandaftaran Ilijan Kompra |                 |                     | 7                                                                      | 321220711         | BALAGHAH 1                  |          | с     | A-    | 1          |  |
| in rendanaran ojan kompre   |                 |                     | 8                                                                      | 521220211         | BALAGHAH 3                  |          | с     | А     | 1          |  |
| 🞓 Pendaftaran Wisuda        |                 |                     | 9                                                                      | 431220911         | BIMBINGAN KONSELING         |          | с     | AB    | ~          |  |
| 🗭 Sign out                  |                 |                     | 10                                                                     | 521221011         | EVALUASI PEMBELAJARAN BAHAS | A ARAB   | С     | AB    | 1          |  |
|                             |                 |                     | Showing                                                                | g 1 to 10 of 70 e | ntries                      | Previous | 1 2 3 | 4 5 6 | 7 Next     |  |
|                             |                 |                     | Pendaftaran<br>Maaf, persyaratan mendaftar ujian kompre belum memenuhi |                   |                             |          |       |       |            |  |
|                             |                 |                     | Kemb                                                                   | ali Cetak i       | Bukti                       |          |       | Dal   | tar Kompre |  |

Gambar 5. Tampilan status syarat ujian kompre mahasiswa

Apabila syarat telah terpenuhi maka pada halaman pendaftaran, tombol untuk cetak bukti pendaftaran akan aktif dan bisa dilakukan proses cetak bukti. Namun apabila syarat belum memenuhi, maka tombol cetak bukti tidak aktif dan tidak bisa dilakukan proses cetak.

### **B. HALAMAN LOGIN ADMIN**

Alamat URL untuk mengakses Sistem Pendaftaran Ujian Kompre Mahasiswa sebagai admin adalah <u>http://e-puk.UINsalatiga.ac.id/index.php/admin\_log</u>. Admin terdiri dari Admin Fakultas dan Super Admin.

| VILLAN KOMPRE                                     |           |
|---------------------------------------------------|-----------|
| Please enter your username and password           | to login  |
| Username                                          | ∞         |
| Password                                          |           |
| Remember Me                                       | Login     |
| l forgot my password<br>Register a new membership |           |
| Copyright © 2018 IAIN Salatiga. All rights        | reserved. |

1. Halaman Utama Admin

#### 2. Halaman Beranda User Admin

Pada halaman admin fakultas dan user ketua jurusan terdapat beberapa menu antara lain adalah, Beranda yang berisi statistik, Sistem Pendaftaran Ujian Kompre, Sistem Pendaftaran Skripsi, Sistem Pendaftaran Wisuda. Pada halaman admin super user terdapat menu antara lain Pendaftaran Ujian Kompre, pengaturan periode pendaftaran, pengaturan periode munaqosah, daftar pengajuan skripsi, pengaturan periode wisuda, daftar periode wisuda dan pendaftar/peserta wisuda, upload data Excel, pengaturan otorisasi user, pengaturan profil.

| IAIN Salatiga                   |                                                                                                 |                   | Sign Out                           |
|---------------------------------|-------------------------------------------------------------------------------------------------|-------------------|------------------------------------|
| Admin FTIK<br>Akademik Fakultas | Dashboard Akademik Fakultas IAIN Salatiga                                                       |                   | 🍰 Home 🗇 Admin 🍃 Dashboard         |
| Search Q                        |                                                                                                 | Pengajuan Judul 2 | Pengajuan Judul 2                  |
| B Dashboard                     | Admin FTIK                                                                                      |                   | Jumlah Pendaftar Munaqosah Periode |
| 🇱 Sistem Pendaftaran Skripsi    | User ID 15                                                                                      | Sudah Disetujui   | 3-2018: 2 manasiswa                |
| 🏛 Sistem Pendaftaran Kompre     | Role Akademik Fakultas                                                                          | 2%                |                                    |
| 🞓 Sistem Pendaftaran Wisuda     | Email                                                                                           |                   |                                    |
| ≗ Profil                        | Ganti Foto<br>Browse No file selected. Upload<br>- Ukuran file yang akan diupload maksimal 1mb. | Info selengkapnya | Sudah Verifikasi<br>2%             |

Gambar 10. Tampilan halaman dashboard admin fakultas dan ketua jurusan

| IAIN Salatiga                                                         | =                                     |                                 | Sign Out                           |
|-----------------------------------------------------------------------|---------------------------------------|---------------------------------|------------------------------------|
| Administrator                                                         | Dashboard Administrator IAIN Salatiga |                                 | 🏤 Home 🗉 Admin 🗟 Dashboard         |
| Search Q                                                              |                                       | Pendaftar Wisuda Periode 7-2018 | Pengajuan Judul 2                  |
| MENU                                                                  | User 10 1                             |                                 | Jumlah Pendaftar Munaqosah Periode |
| 💋 Sistem Pendaftaran Praktikum                                        | Role Administrator                    | Sudah Verifikasi                | 3-2018: 2 manasiswa                |
| 🇱 Sistem Pendaftaran Skripsi                                          | Email admin@gie-art.com               | 210%                            |                                    |
| 🏛 Sistem Pendaftaran Kompre                                           | Ganti Foto                            |                                 | Sudah Verifikasi                   |
| <ul> <li>Sistem Evaluasi Perkuliahan</li> <li>Setting User</li> </ul> | Browse No file selected. Upicad       | Info selengkapnya               | 2%                                 |
| 🛔 Profil                                                              |                                       | Pengajuan Judul 2               |                                    |
|                                                                       |                                       |                                 | Info selengkapnya                  |

Gambar 11. Tampilan halaman dashboard admin super user

#### 3. Pengaturan Pendaftaran Ujian Kompre

Untuk proses pendaftarn ujian kompre oleh mahasiswa, sebelumnya admin fakultas harus memasukkan data terkait periode pendaftaran, dan ujian.

| IAIN Salatiga                  |                |                                 |       |                           |    |               |                     |       | Si           | gn Out |
|--------------------------------|----------------|---------------------------------|-------|---------------------------|----|---------------|---------------------|-------|--------------|--------|
| Administrator                  | Data Ujiai     | n Komprehensif Administrator IA | IN Sa | alatiga                   |    |               | 🚯 Home              | Admin | Daftar Ujian | Kompre |
| Search Q                       | Informasi U    | Ijian Kompre                    |       |                           |    |               |                     |       | -            | ×      |
| MENU                           | Show 10        | ✓ entries                       |       |                           |    |               | Search:             |       |              |        |
| 🍘 Dashboard                    | No. 🚛          | Nama Ujian Kompre               | 11    | Tanggal <mark>Buka</mark> | 11 | Tanggal Tutup | Status Ujian Kompre | 11    |              | 11     |
| Ø Sistem Pendaftaran Praktikum | 1              | Ujicoba pendaftaran kompre PAI  |       | 03 Juli 2018              |    | 06 Juli 2018  | Sedang Berjalan     |       | ₿ © ®        |        |
|                                | 2              | Ujicoba pendaftaran kompre PBA  |       | 03 Juli 2018              |    | 06 Juli 2018  | Sedang Berjalan     |       | ₿ © ®        |        |
| Sistem Pendaftaran Skripsi     | 3              | Kompre 2014 dua                 |       | 16 April 2018             |    | 25 April 2018 | Sedang Berjalan     |       |              |        |
| 🏛 Sistem Pendaftaran Kompre    | 4              | Kompre 2014                     |       | 01 April 2018             |    | 27 April 2018 | Sedang Berjalan     |       |              |        |
| O Data Ujian Kompre            | 5              | Kompre 8                        |       | 09 April 2018             |    | 04 Mei 2018   | Sedang Berjalan     |       | 0 0 ®        |        |
| O Data Mahasiswa               | 6              | Kompre7                         |       | 09 April 2018             |    | 05 Mei 2018   | Sedang Berjalan     |       |              |        |
| Sistem Rendaftaran Wisuda      | 7              | Kompre6                         |       | 02 April 2018             |    | 26 April 2018 | Sedang Berjalan     |       | <b>1</b>     |        |
|                                | 8              | Kompre5                         |       | 03 April 2018             |    | 20 April 2018 | Sedang Berjalan     |       | 0)© ®        |        |
| 📄 Sistem Evaluasi Perkuliahan  | 9              | Kompre4                         |       | 03 April 2018             |    | 27 April 2018 | Sedang Berjalan     |       | \$ C @       |        |
| & Setting User                 | 10             | Kompre3                         |       | 10 April 2018             |    | 21 April 2018 | Sedang Berjalan     |       | 81010        |        |
| 🛔 Profil                       | Showing 1 to 1 | 0 of 12 entries                 |       |                           |    |               | Pre                 | /ious | 1 2 N        | ext    |

Gambar 12. Tampilan halaman daftar ujian kompre

| IAIN Salatiga                                  |                             |                                                                        | Sign Out                  | * |
|------------------------------------------------|-----------------------------|------------------------------------------------------------------------|---------------------------|---|
| Administrator                                  | Tambah Ujian Komp           | prehensif Baru Administrator IAIN Salatiga                             | 🏟 Home - Admin - Register |   |
|                                                | Penting!                    | ti an namuaratan mata kuliah akan dilakukan nada landish selanijutmia  |                           |   |
|                                                | Sente data naras das, peren | аап регуранаат тааскалана калан акал акалалар росаландкан эстануустуа. |                           |   |
| 🚯 Dashboard                                    | Formulir Penambahan Uj      | ian Komprehensif                                                       |                           |   |
| 💋 Sistem Pendaftaran Praktikum                 | Name Desidellares           |                                                                        |                           |   |
| 🗱 Sistem Pendaftaran Skripsi                   | Nama Praktikum              | Nama                                                                   |                           |   |
| i Sistem Pendaftaran Kompre                    | Jurusan                     | Pilih Jurusan                                                          | -                         |   |
| O Data Ujian Kompre                            | Angkatan                    | Pilih Angkatan Mahasiswa                                               |                           |   |
| O Data Mahasiswa<br>O Tambah Ujian Kompre Baru | Tanggal Buka<br>Pendaftaran | yyyy/mm/dd                                                             |                           |   |
| 🞓 Sistem Pendaftaran Wisuda                    | Tanggal Tutup               | 🗰 yyyy/mm/dd                                                           |                           |   |
| 🖹 Sistem Evaluasi Perkuliahan                  | Pendaftaran                 |                                                                        |                           |   |
| 🔦 Setting User                                 | Syarat                      | Status Mahasiswa aktif                                                 | Aktif                     |   |
| 🛔 Profil                                       |                             | IPK minimal                                                            |                           |   |
|                                                |                             |                                                                        |                           | - |

Gambar 13. Tampilan halaman pengaturan pendaftaran ujian kompre

| IAIN Salatiga                                  |                                                                                      |                                   | Sign Out                                   |
|------------------------------------------------|--------------------------------------------------------------------------------------|-----------------------------------|--------------------------------------------|
| Administrator                                  | Detail Informasi Ujian Komprehensif Administrato                                     | r IAIN Salatiga                   | 🏶 Home > Admin > Detail Ujian Komprehensif |
|                                                | Penting!<br>Ujian Komprehensif yang telah selesai, mohon ditandai sebagai selesai da |                                   | E                                          |
|                                                |                                                                                      |                                   |                                            |
| 🍘 Dashboard                                    | User profile                                                                         | Persyaratan Umum                  |                                            |
| 💋 Sistem Pendaftaran Praktikum                 | Ujicoba pendaftaran kompre PAI                                                       | Keterangan                        | Syarat Minimal                             |
| 🇱 Sistem Pendaftaran Skripsi                   | Pendidikan Agama Islam                                                               | Status Mahasiswa Aktif            | Aktif                                      |
| 🏛 Sistem Pendaftaran Kompre                    | ID Ujian Kompre 70                                                                   | IPK Minimal                       | 2                                          |
| O Data Ujian Kompre                            | Angkatan Mahasiswa 2014                                                              | Jumlah SKS Minimal                | 144                                        |
| O Data Mahasiswa<br>O Tambah Uiian Kompre Baru | Tanggal Pendaftaran Dibuka 03 Juli 2018                                              | Persyaratan Mata Kuliah           |                                            |
| Cisture Dan de Barra a Minuda                  | Tanggal Pendaftaran Ditutup 06 Juli 2018                                             | r ersyanatan Mata Kunan           |                                            |
| Sistem Pendaltaran Wisuda                      | Status Ujian Komprehensif Sedang Berjalan                                            | Show 10 • entries                 | Search:                                    |
|                                                |                                                                                      | No 🏭 Kode 🕼 Mata Kuliah           | 11 Nilai Minimal 11                        |
| 🔦 Setting User                                 | Tandai jika telah selesai Simpan                                                     | 1 PAI702 ADMINISTRASI PENDIDIKAN  | Nilai Minimal 💌                            |
| 🛓 Profil                                       | 0                                                                                    | 2 4311209 ADMINISTRASI PENDIDIKAN | Nilai Minimal 🔻                            |

Gambar 14. Tampilan halaman data pendaftaran ujian kompre

| IAIN Salatiga                 | ( <b>=</b> )                                         |         |                    |                          |                                     | S                           |
|-------------------------------|------------------------------------------------------|---------|--------------------|--------------------------|-------------------------------------|-----------------------------|
|                               |                                                      | 0       | 211120311          | AKHLAQ TASAWO            | JFI                                 | L                           |
| Administrator                 |                                                      | 7       | 421120411          | AKHLAQ TASAWU            | JF 2                                | C                           |
|                               |                                                      | 8       | 1111201            | AL QUR'AN                |                                     | Nilai Minimal               |
|                               |                                                      | 9       | 111120111          | AL QUR'AN 1              |                                     | В                           |
|                               |                                                      | 10      | INS211201          | AL QUR'AN                |                                     | Nilai Minimal               |
| Dashboard                     |                                                      | Showin  | g 1 to 10 of 270 e | entries                  | Previous 1 2 3                      | 4 5 27                      |
| Sistem Pendaftaran Praktikum  |                                                      |         |                    |                          | Next                                |                             |
| Sistem Pendaftaran Skripsi    |                                                      |         |                    |                          |                                     |                             |
| 👖 Sistem Pendaftaran Kompre   |                                                      |         |                    |                          |                                     | Simpan                      |
| 🔾 Data Ujian Kompre           |                                                      |         |                    |                          |                                     |                             |
| O Data Mahasiswa              |                                                      | Daftar  | Mahasiswa          | Daftar peserta ujian kor | npre                                |                             |
| O Tambah Ujian Kompre Baru    |                                                      | - Belum | ada mahasiswa      | terdaftar                |                                     |                             |
| 🖻 Sistem Pendaftaran Wisuda   |                                                      | Silal   | akan klik nama r   | nahasiswa untuk in       | formasi detail                      |                             |
| 🖹 Sistem Evaluasi Perkuliahan |                                                      | pen     | daftaran           | understand untuk in      |                                     | 📥 Download Excel            |
| 🎗 Setting User                |                                                      |         |                    |                          |                                     |                             |
| Profil                        |                                                      |         |                    |                          |                                     |                             |
|                               | Copyright © 2017 IAIN Salatiga. All rights reserved. |         |                    |                          | Jln. Tentara Pelajar No.2, Salatiga | -Jawa Tengah. Telepon : 029 |

Gambar 15. Tampilan halaman download data pendaftaran ujian kompre

## 4. Daftar Pengguna Sistem

Sistem user digunakan untuk melakukan pengelolaan pengguna dari aplikasi, melakukan penambahan, penghapusan maupun update data pengguna.

| IAIN Salatiga                  |           |                     |                |                    | Sign Out |
|--------------------------------|-----------|---------------------|----------------|--------------------|----------|
| Administrator                  | Daftar /  | Admin               |                |                    |          |
| Search Q                       | Daftar A  | dmin                |                |                    | - ×      |
| MENU                           | Show 10   | entries             |                | Search:            |          |
| 🏙 Dashboard                    | No. 🏨     | Nama User 🌐         | Nama Lengkap 🌐 | Tipe               | 11. 1    |
| 💋 Sistem Pendaftaran Praktikum | 1         | admin               |                | Administrator      | Ø        |
| 🔢 Sistem Pendaftaran Skripsi   | 2         | adminpus            |                | Akademik Pusat     | 2        |
|                                | 3         | adminkeu            |                | Admin Keuangan     | ß        |
| 🏦 Sistem Pendaftaran Kompre    | 4         | adminperpus         |                | Admin Perpustakaan | Ø        |
| 🞓 Sistem Pendaftaran Wisuda    | 5         | adminsyariah        |                | Akademik Fakultas  | Ø        |
| 🖹 Sistem Evaluasi Perkuliahan  | 6         | adminftik           |                | Akademik Fakultas  | C        |
| 🔍 Setting User                 | 7         | fdakwah             |                | Akademik Fakultas  | 8        |
| O Daftar Admin                 | 8         | adminfuah           |                | Akademik Fakultas  | B        |
| O Tambah Admin Baru            | 9         | adminfebi           |                | Akademik Fakultas  |          |
| O Otorisasi Admin              | 10        | pascasarjana        |                | Akademik Fakultas  | 8        |
| 🛔 Profil                       | Showing 1 | to 10 of 14 entries |                | Previous           | 1 2 Next |

Gambar 16. Tampilan halaman pengelolaan user

| IAIN Salatiga                            |                                |                        | Sign Out                                                               |
|------------------------------------------|--------------------------------|------------------------|------------------------------------------------------------------------|
| Administrator                            | Pembuatan Profil F             | Pengguna Baru          | 🏟 Home 🗉 Setting 🕤 New User                                            |
| Search Q                                 | Tambah Pengguna Baru           |                        |                                                                        |
| MENU                                     | User ID                        | Username               |                                                                        |
| 🍪 Dashboard                              | Password                       | Password               |                                                                        |
| 💋 Sistem Pendaftaran Praktikum           | Nama Lengkap                   | Nama Lengkap           |                                                                        |
| 🇱 Sistem Pendaftaran Skripsi             | Tipe Admin                     | Pilih Tipe Admin       | •                                                                      |
| 🏛 Sistem Pendaftaran Kompre              |                                |                        | _                                                                      |
| 🞓 Sistem Pendaftaran Wisuda              |                                |                        | Simpan                                                                 |
| 🖹 Sistem Evaluasi Perkuliahan            |                                |                        |                                                                        |
| A Setting User                           |                                |                        |                                                                        |
| O Daftar Admin                           |                                |                        |                                                                        |
| O Tambah Admin Baru<br>O Otorisasi Admin |                                |                        |                                                                        |
| 🛔 Profil                                 | Copyright © 2017 IAIN Salatiga | . All rights reserved. | Jin. Tentara Pelajar No.2, Salatiga-Jawa Tengah. Telepon : 0298-323706 |

Gambar 17. Tampilan halaman form penambahan user baru

| IAIN Salatiga                  | =                                                                |                       |            |    |    |    |    |    |     |    |            |    |     |          | Sign Out | ŕ |
|--------------------------------|------------------------------------------------------------------|-----------------------|------------|----|----|----|----|----|-----|----|------------|----|-----|----------|----------|---|
| Administrator                  | Daftar Otorisasi Admin                                           |                       |            |    |    |    |    |    |     |    |            |    |     |          |          |   |
|                                | Daftar Admin Letakkan kursor pada header untuk melihat nama menu |                       |            |    |    |    |    |    |     |    |            |    |     |          |          |   |
|                                | Show 10 👻 entries Search:                                        |                       |            |    |    |    |    |    | m   |    |            |    |     |          |          |   |
| 🏟 Dashboard                    | No.                                                              | Nama Master           | Nomor Tipe | M1 | M2 | М3 | M4 | M5 | MG  | M7 | <b>M</b> 8 | М9 | M10 | M11      | M12      |   |
| ø Sistem Pendaftaran Praktikum | 1                                                                | Administrator         | 0          | V  | V  | V  |    |    | V   |    |            |    | V   |          |          |   |
| 🇱 Sistem Pendaftaran Skripsi   | 2                                                                | Akademik Pusat        | 1          |    |    |    |    |    | 100 |    | 1971       |    |     |          |          |   |
| 🏦 Sictem Pandaftaran Kompre    | 3                                                                | Akademik Fakultas     | 2          |    |    |    |    |    | V   |    |            |    |     |          |          |   |
| Sisterin rendantarian nompre   | 4                                                                | Admin Keuangan        | 3          |    |    |    |    |    |     |    |            |    |     |          |          |   |
| 🞓 Sistem Pendaftaran Wisuda    | 5                                                                | Admin Perpustakaan    | 4          |    |    |    |    |    |     |    |            |    |     |          |          |   |
| 🖹 Sistem Evaluasi Perkuliahan  | 6                                                                | Ketua Jurusan         | 5          |    |    |    |    |    |     | E  |            |    |     |          |          |   |
| 🕰 Setting User                 | Showing                                                          | g 1 to 6 of 6 entries |            |    |    |    |    |    |     |    |            |    |     | Previous | 1 Next   |   |
| O Daftar Admin                 | -                                                                |                       |            |    |    |    |    |    |     |    |            |    |     |          |          |   |
| O Tambah Admin Baru            |                                                                  |                       |            |    |    |    |    |    |     |    |            |    |     |          | Simpan   |   |
| O Otorisasi Admin              | -                                                                |                       |            |    |    |    |    |    |     |    |            |    |     |          | _        |   |
| 🛔 Profil                       | Ketera                                                           | ngan                  |            |    |    |    |    |    |     |    |            |    |     |          | - ×      |   |

Gambar 18. Tampilan halaman pengaturan hak akses user

## 5. Profil

Menu profil digunakan untuk menampilkan halaman pengelolaan profil pengguna aplikasi. Untuk mengganti password maupun melakukan update data.

| IAIN Salatiga                                                     | i ≡ la                                               |           | Sign Out 😂                                                    |
|-------------------------------------------------------------------|------------------------------------------------------|-----------|---------------------------------------------------------------|
| Ahmad Sut                                                         | Profil Pegawai                                       |           | 🍘 Home 🗉 Admin 🚿 Profil                                       |
| Search Q                                                          |                                                      |           |                                                               |
| MENU                                                              |                                                      |           |                                                               |
| <ul> <li>Dashboard</li> <li>Sistem Pendaftaran Skripsi</li> </ul> |                                                      | admin     |                                                               |
| 🞓 Sistem Pendaftaran Wisuda                                       | User ID                                              |           | 1                                                             |
| ♣ Setting User                                                    | Тіре                                                 |           | Administrator                                                 |
| 🐣 Profil                                                          | Email                                                |           | admin@gie-art.com                                             |
|                                                                   | Ganti Gambar Profil                                  |           |                                                               |
|                                                                   | Browse No file selected.                             |           | Uptoad                                                        |
|                                                                   |                                                      |           |                                                               |
|                                                                   | Copyright © 2017 IAIN Salatiga. All rights reserved. | Jin. Tent | ara Pelajar No.2, Salatiga-Jawa Tengah. Telepon : 0298-323706 |
| Rozilla Firefox seems slow to sta                                 | rt.                                                  |           | Learn How to Speed It Up Don't Tell Me Again X                |

Gambar 19. Tampilan halaman pengaturan profil user

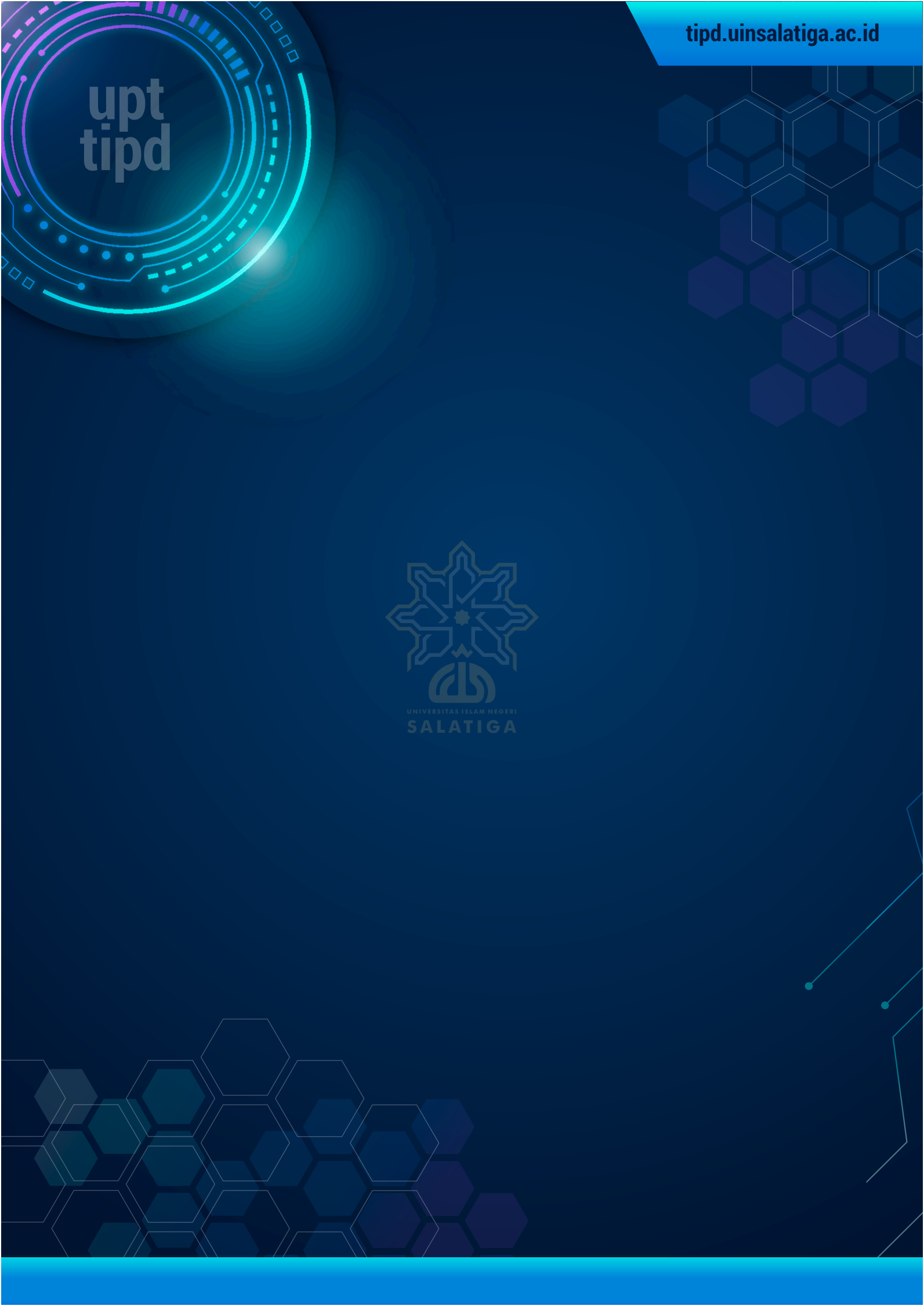